## Segui le istruzioni -in 5 punti- per la procedura di firma digitale del contratto <u>Plenitude</u>

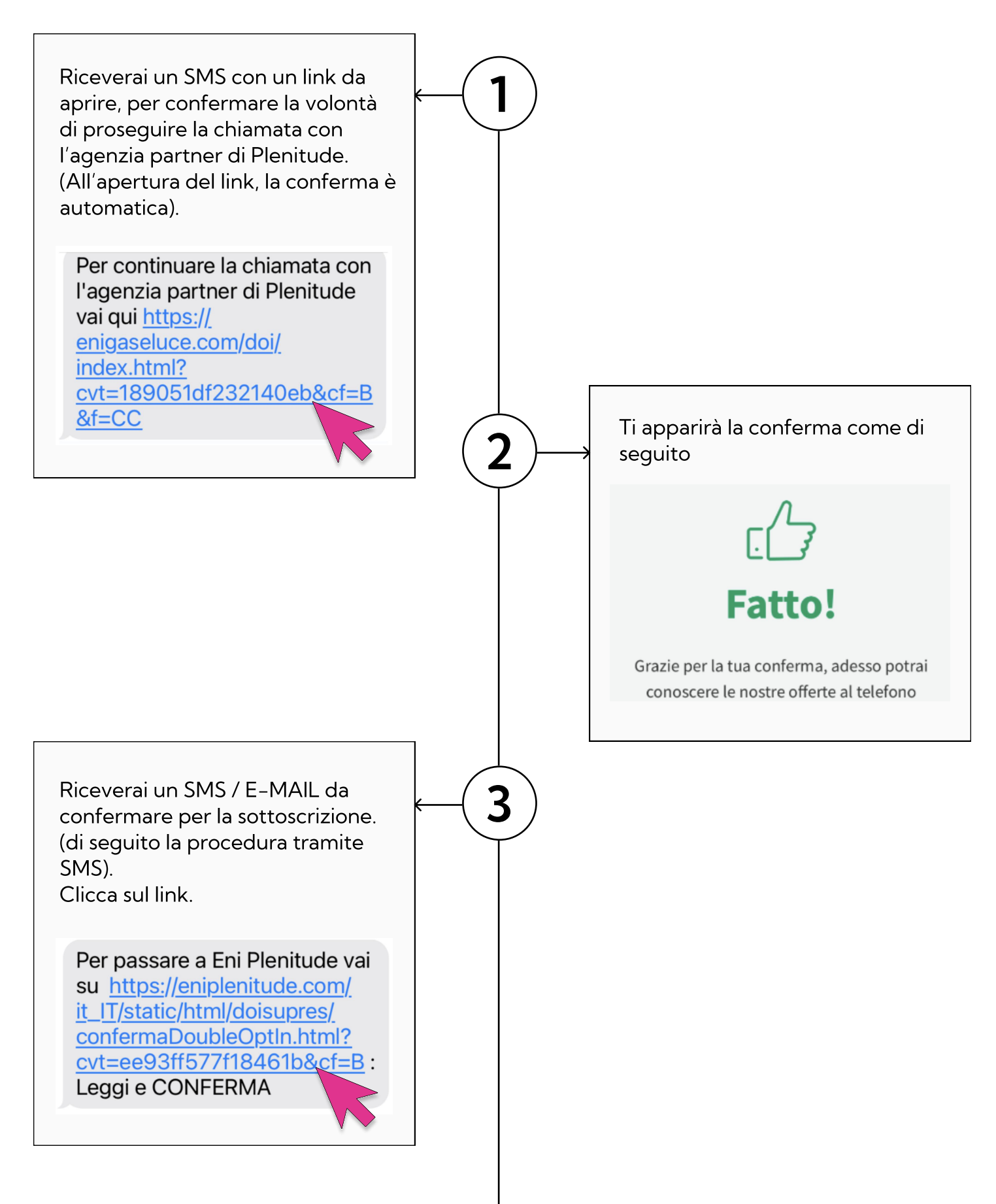

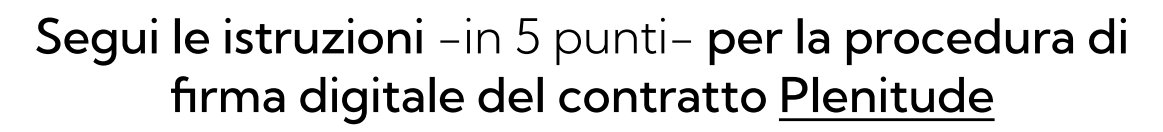

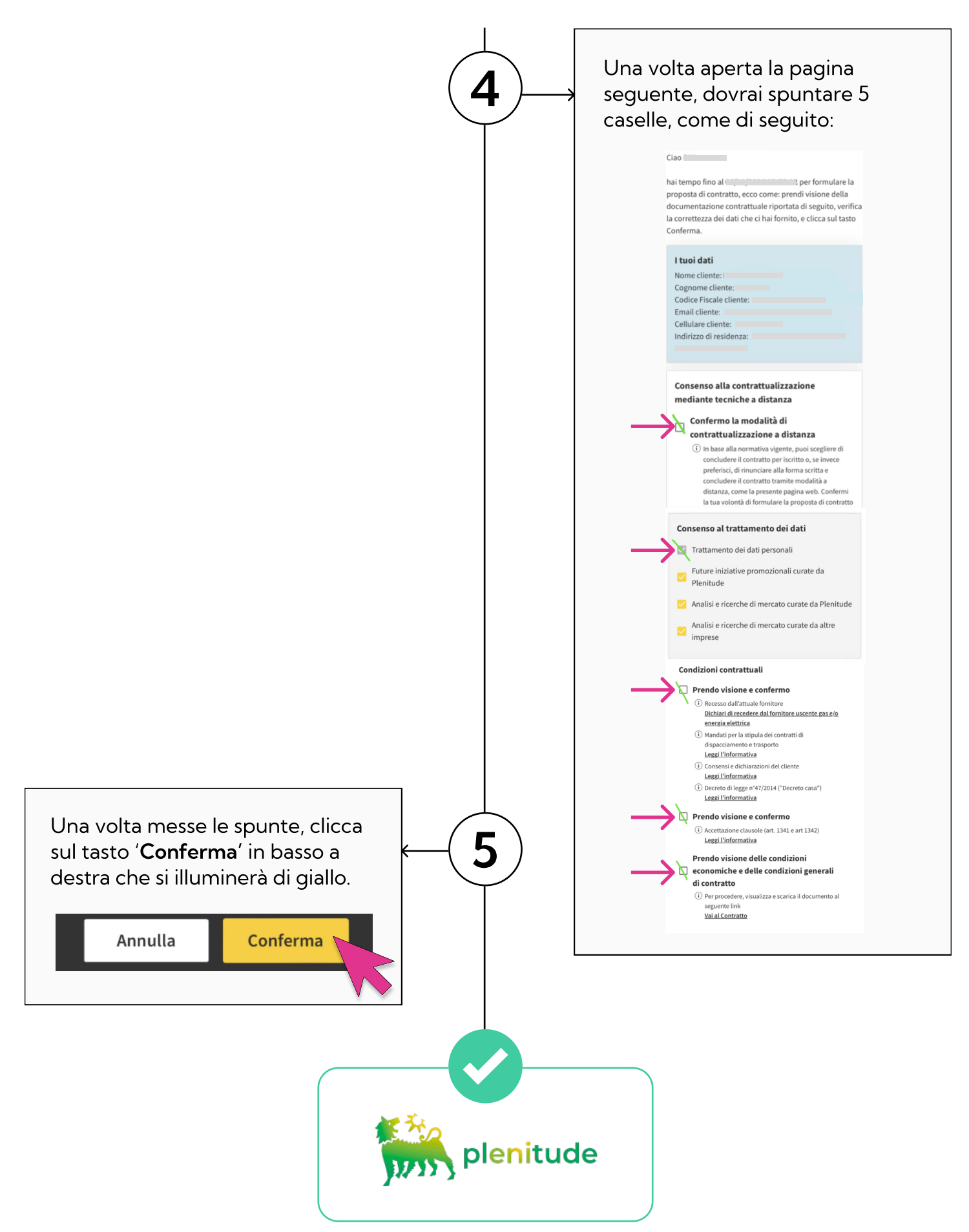